# Tutorial on Datahub ECE 176

Presenter: Isabella Liu, Credit: Jianglong Ye, Jiarui Xu

#### Content

- 1. Datahub Basics
- 2. Jupyter Notebook Basics
- 3. SSH to Datahub (Optional)
- 4. How to Start with Assignment

#### Datahub

- Link: <u>https://datahub.ucsd.edu/</u>
- Log in with our UCSD account
- Multiple types of machines are available:

#### Select Your Notebook Environment

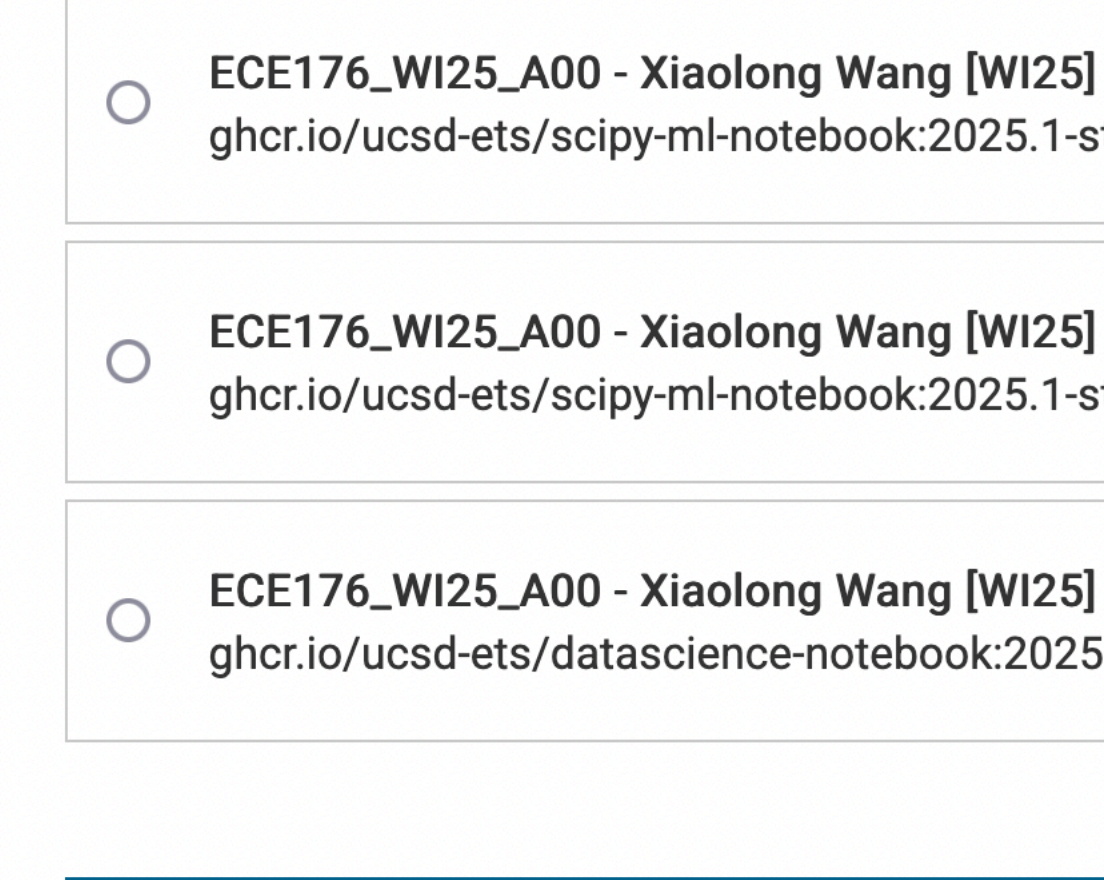

ghcr.io/ucsd-ets/scipy-ml-notebook:2025.1-stable (8 CPU, 16G RAM, 1 GPU)

ghcr.io/ucsd-ets/scipy-ml-notebook:2025.1-stable (8 CPU, 16G RAM)

ghcr.io/ucsd-ets/datascience-notebook:2025.1-stable (2 CPU, 8G RAM)

Launch Environment

#### Datahub Interface

- Create
  - Jupyter Notebook
  - Terminal

# Files Running Clusters Formgrader Courses Assignments Select items to perform actions on them. I I I I I MACOSX I I I I I I I I I I I I I I I I I I I I I I I I I I I I I I I I I I I I I I I I I I I I I I I I I I I I I I I I I I I I I I I I I I I I I I I I I I I I I I I I I I I I I I I I I I I I I I I I I I I I I I I I I I I I I I I I I I I I I I I I I

|  | Logout | Control Panel |  |
|--|--------|---------------|--|
|--|--------|---------------|--|

| Upload               | New - 2   |
|----------------------|-----------|
| Name 🕹 Last Modified | File size |
| 4 days ago           |           |
| 3 minutes ago        |           |
| 4 days ago           |           |
| 22 days ago          |           |
| 4 days ago           | 48.6 kB   |

## Let's try it.

## Jupyter Notebook

- A powerful tool for interactive python development.
  - It can contain code, output, images, text, and so on.

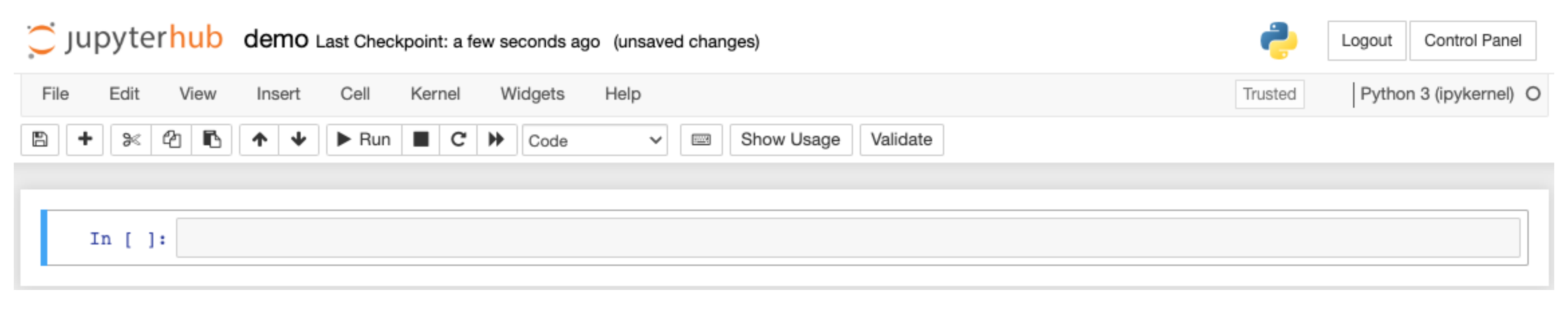

### Code Block

- Contains python code
  - A block can be run many times.
  - Blocks can be run in any order.

| File       | Edit    | View  | Insert         | Cell          | Kernel | Widgets | Help |
|------------|---------|-------|----------------|---------------|--------|---------|------|
| <b>B</b> + | • ≫     | Გ ∎   | <b>↑</b>       | ► Run         | ■ C    | ▶ Code  | ~    |
|            |         |       |                |               |        |         |      |
|            | In [1]  | impor | t numpy        | <b>as</b> np  |        |         |      |
|            | In [2]  | np.ar | ray([1,        | 2, 3])        |        |         |      |
|            | Out[2]  | array | ([1, 2,        | 3])           |        |         |      |
|            | In [3]  | np.ze | ros((2,        | 2))           |        |         |      |
|            | Out[3]: | array | ([[0.,<br>[0., | 0.],<br>0.]]) |        |         |      |
|            | In [4]  | np.on | es((1, 2       | 2))           |        |         |      |
|            | Out[4]  | array | ·([[1.,        | 1.]])         |        |         |      |

|                              | Trusted | Python 3 (ipykernel) |
|------------------------------|---------|----------------------|
| Show Usage Validate Ø nbdiff |         |                      |
|                              |         |                      |
|                              |         |                      |
|                              |         |                      |
|                              |         |                      |
|                              |         |                      |
|                              |         |                      |
|                              |         |                      |
|                              |         |                      |
|                              |         |                      |
|                              |         |                      |
|                              |         |                      |

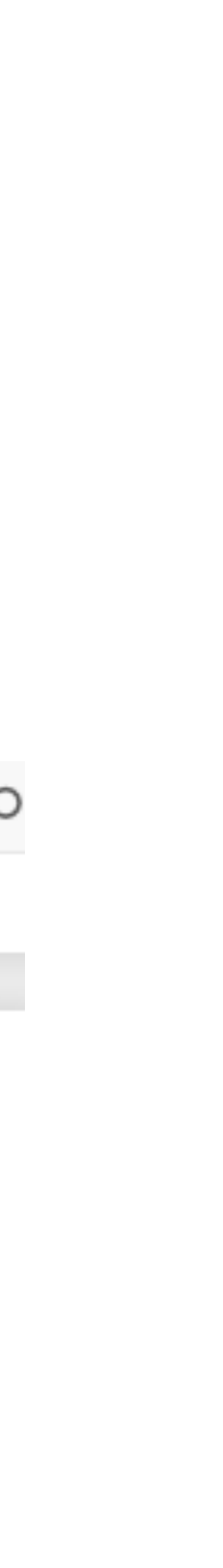

## Markdown block

• You can write markdown in notebook.

| Image: How the state       Image: How the state       Image: How the state       Image: How the state       Image: How the state         Image: How the state       Image: How the state       Image: How the |                        |  |
|----------------------------------------------------------------------------------------------------|------------------------|--|
|                                                                                                    |                        |  |
|                                                                                                    | # Heading              |  |
|                                                                                                    | 1. item 1<br>2. item 2 |  |
|                                                                                                    | Heading                |  |
|                                                                                                    | 1. item 1              |  |
|                                                                                                    | 2. item 2              |  |

## Visualize Image

- Show image with matplotlib
  - high resolution: plt.rcParams["figure.dpi"] = 300

```
In [3]: img = cv2.imread("./library.jpg")
        img = cv2.cvtColor(img, cv2.COLOR_BGR2RGB)
        plt.imshow(img)
        plt.show()
```

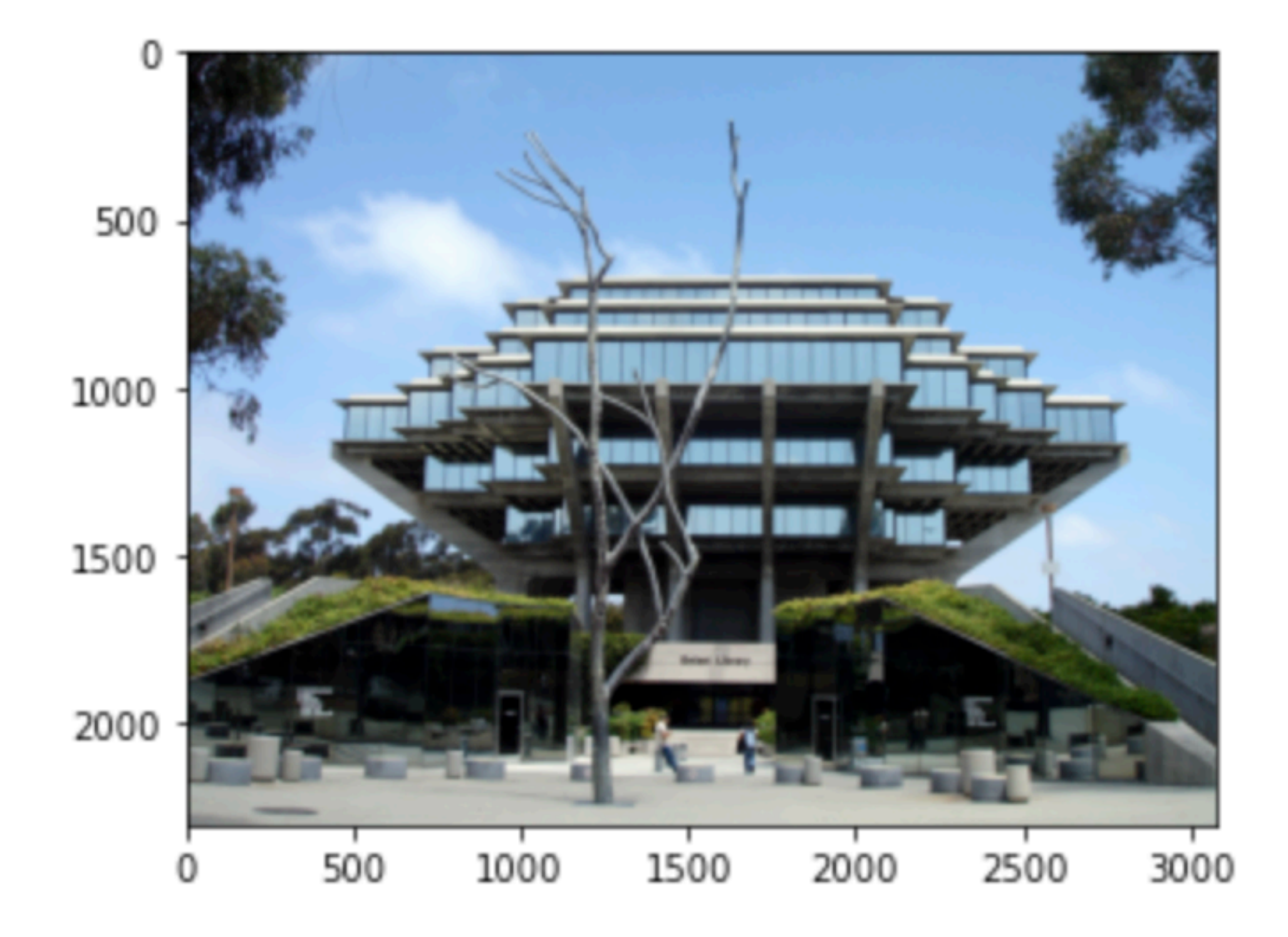

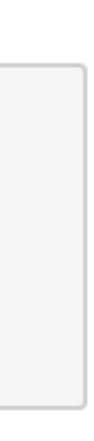

#### Run Shell Command

• Start with ! (exclamation mark)

#### **Run Command**

In [11]: !pip install tqdm

Defaulting to user installation because normal site-packages is not writeable Requirement already satisfied: tqdm in /opt/conda/lib/python3.9/site-packages (4.61.2)

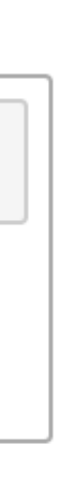

#### Export as PDF

- You need to do this for the assignment
  - Upload generated PDF to Gradescope
- You do not need to install LaTeX package
  - Sometimes it fails to export PDF. Just wait or try later.
  - Export as html and print it as PDF or directly print the notebook as PDF is acceptable as well.
     (But the file will be different)

#### Jupyterhub jupyter-basics Last Checkpoint: a minute ago (autosaved)

| File Edit View                     | Insert Cell Kernel Widgets Help         |
|------------------------------------|-----------------------------------------|
| New Notebook                       | ▶ ↓ ▶ Run ■ C ▶ Markdown ∨ ⊡ Validate S |
| Open                               |                                         |
| Make a Copy                        |                                         |
| Save as                            | ;ell                                    |
| Rename                             |                                         |
| Save and Checkpoint S              | ] Lo world")                            |
| Revert to Checkpoint               | E .                                     |
| Print Preview                      | py as np                                |
| Download as                        | AsciiDoc (.asciidoc)                    |
|                                    | HTML (.html)                            |
| Trusted Notebook                   | LaTeX (.tex)                            |
| Close and Halt                     | Markdown (.md)                          |
|                                    | Notebook (.ipynb)                       |
| <pre>In [ ]: a = np. print(a</pre> | PDF via LaTeX (.pdf)                    |
|                                    | reST (.rst)                             |
|                                    | Python (.py)                            |
| - <i>-</i>                         | Reveal.js slides (.slides.html)         |
| Visua                              | llže maye                               |

## Let's try it.

#### SSH to datahub

- Command: ssh user-name@dsmlp-login.ucsd.edu (password required)
- SSH Key
  - Run ssh-keygen in your local PC
  - Upload ssh key to the remote machine
    - 700 ~/.ssh && cat >> ~/.ssh/authorized\_keys"
    - Or edit ~/.ssh/authorized\_keys on remote machine manually
  - Reference: <u>How to: Launching Containers From the Command Line</u>

cat ~/.ssh/id\_rsa.pub | ssh user-name@dsmlp-login.ucsd.edu "mkdir -p ~/.ssh && chmod

#### Container

- We automatically create a GPU container when we start the VSCode and delete it after we close the VSCode
- You may need some kubectl commands:
  - kubectl get pod: check running containers
  - kubectl delete pod vscode-dsmlp: delete vscode container (if it's not deleted automatically)
  - kubectl delete pod --all: delete all running containers

#### VSCode

- Install Remote-SSH extension
- Add SSH config as follows:

Host vscode-dsmlp

HostName dsmlp-login.ucsd.edu

User user-name

UserKnownHostsFile /dev/null

StrictHostKeyChecking no

ProxyCommand ssh user-name@dsmlp-login.ucsd.edu /opt/launch-sh/bin/launch-scipy-ml.sh -p normal -c 8 -m 16 -g 1 -H -N vscode-dsmlp

- -c means CPU, -m means memory, -g means GPU
- Reference: <u>How to: Launching Containers From the Command Line</u> (there is some issue in official doc, please follow this instruction)

#### VSCode

#### • Install python extensions (full experience)

| 💭 jupyter-basic.ipynb 🗙                                 |                                                                                |  |  |
|---------------------------------------------------------|--------------------------------------------------------------------------------|--|--|
| 💭 jupyter-basic.ipynb > 🥐 import numpy as np 🖓 np.zeros |                                                                                |  |  |
| + Code + Markdow                                        | + Code + Markdown $\triangleright$ Run All $\equiv$ Clear Outputs of All Cells |  |  |
|                                                         |                                                                                |  |  |
| ▷ ~ import ∎                                            | ▷ ~ import numpy as np                                                         |  |  |
| np.zeros                                                | S                                                                              |  |  |
| [1]                                                     |                                                                                |  |  |
| ··· True                                                | <pre>     zeros_like </pre>                                                    |  |  |
| 1                                                       | <pre>     trım_zeros </pre>                                                    |  |  |
|                                                         |                                                                                |  |  |
|                                                         |                                                                                |  |  |
|                                                         |                                                                                |  |  |
|                                                         |                                                                                |  |  |
|                                                         |                                                                                |  |  |
|                                                         |                                                                                |  |  |
|                                                         |                                                                                |  |  |
|                                                         |                                                                                |  |  |
|                                                         |                                                                                |  |  |
|                                                         |                                                                                |  |  |

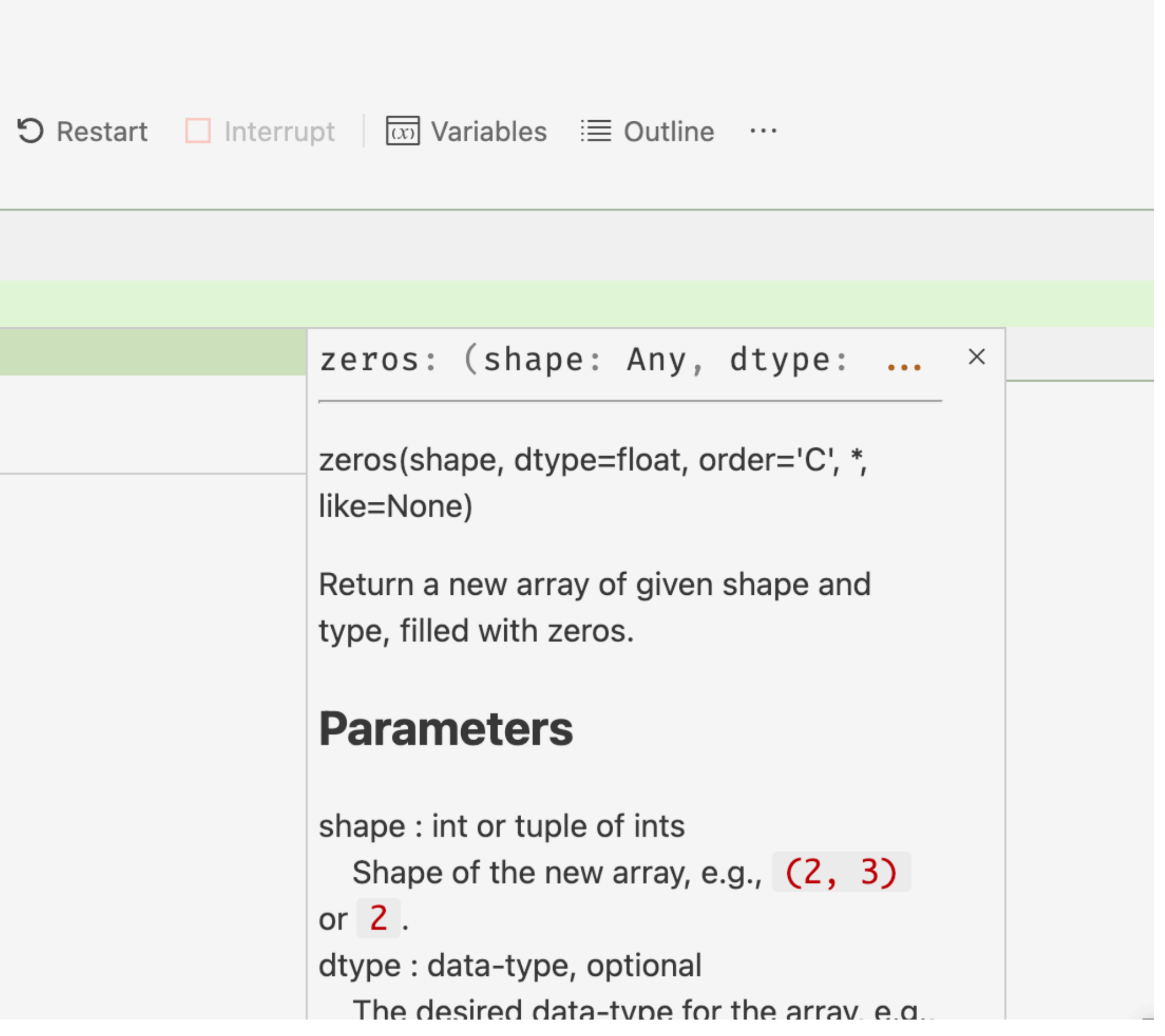

# VSCode (without logging in container)

- More stable but it can only support edit function.
- Add a simpler SSH config as follows: Host vscode-dsmlp-edit-only

HostName dsmlp-login.ucsd.edu

User user-name

You need to run container and python program manually.

# Try the Assignment (Website)

- Upload assignment zip file to the datahub website
- Read README.md carefully
- Download the dataset with our provided script

- Implement algorithms in py files
- Run all blocks in jupyter notebook and answer all questions

- Export notebooks as PDFs
- Upload required codes and PDFs to Gradescope

# Try the Assignment (VSCode)

- Upload assignment zip file to dsmlp-login.ucsd.edu
  - scp -r ./file user-name@dsmlp-login.ucsd.edu:/path (or drag it to the VSCode)
- Read README.md carefully
- Download the dataset with our provided script

- Implement algorithms in py files
- Run all blocks in jupyter notebook and answer all questions

- Export notebooks as PDFs
- Upload required codes and PDFs to Gradescope

#### Thanks